# Microsoft Authenticator Tip Sheet: How to Manage Your MFA Device(s)

#### Access Your Microsoft "My Sign-ins" Area

Visit it.miami.edu/manage-mfa to be redirected to Microsoft's "My Sign-ins" area.

In the Microsoft screen, enter your University of Miami Login ID\*, then click "Next."

Follow the University of Miami login process, e.g., enter your password and complete multifactor authentication (MFA), to successfully enter Microsoft's "My Sign-ins" area.

\*<u>Note</u>: If you don't know your Login ID, visit CaneID Self-Service at <u>caneid.miami.edu</u> and click the "Login ID" banner to view your information. You can use your CaneID to log in and access this information on the CaneID Self-Service page.

|       | Vicrosoft           |      |
|-------|---------------------|------|
| Sig   | n in                |      |
| Ema   | l or phone          |      |
| Can'i | access your account | ?    |
|       |                     | Next |
|       |                     |      |

### **Add Another Device**

To add another device, select **"+ Add sign-in method**." Select **Microsoft Authenticator** from the list of options.

Depending on your mobile device's operating system, **follow the enrollment instructions for** <u>Apple (iOS)</u> or <u>Android</u> to add another device to your University of Miami account.

Important: You can enroll up to two devices for MFA services, e.g., a phone and a tablet.

| $\leftarrow \rightarrow C$ | O A = https://mysignins.microsoft.com                                                            | /security-info                                               |        |        |
|----------------------------|--------------------------------------------------------------------------------------------------|--------------------------------------------------------------|--------|--------|
| UNIVERSITY OF MIAMI        | Ay Sign-Ins $\vee$                                                                               |                                                              |        |        |
| 8 Overview                 | Security info                                                                                    |                                                              |        |        |
| 𝒫 Security info            | These are the methods you use to sign into yo                                                    | ur account or reset your password                            | h.     |        |
| Devices                    | You're using the most advisable sign-in method when most advisable is unavailable: Authenticator | nod where it applies.<br>app or hardware token - code Change |        |        |
| 🔾 Password                 | + Add sign-in method                                                                             |                                                              |        |        |
| Organizations              | ••• Password ①                                                                                   | Last updated:<br>a month ago                                 | Change |        |
| A Settings & Privacy       | Microsoft Authenticator<br>Push multi-factor authentication (MFA)                                | iPhone                                                       |        | Delete |
| Necent activity            | Lost device? Sign out everywhere                                                                 |                                                              |        |        |

| A | Security key                                   |   |
|---|------------------------------------------------|---|
|   | Sign in using a USB, bluetooth, or NFC device  | _ |
| A | Microsoft Authenticator                        |   |
| 0 | Approve sign-in requests or use one-time codes |   |

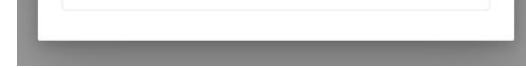

### **Delete a Device**

To delete a device within your Microsoft Authenticator account, select "**Delete**" next to the specific device you want to erase from your account. A pop-up will appear to confirm that you want to delete the device. Follow the prompts to successfully delete the device.

| A Overview                                                          | Security info                                                                                                    |                              |        |        |  |  |
|---------------------------------------------------------------------|----------------------------------------------------------------------------------------------------|------------------------------|--------|--------|--|--|
| 𝒫 Security info                                                     | These are the methods you use to sign into your account or reset your password.                                                                                          |                              |        |        |  |  |
| 💻 Devices                                                           | You're using the most advisable sign-in method where it applies.<br>Sign-in method when most advisable is unavailable: Authenticator app or hardware token - code Change |                              |        |        |  |  |
| 😋 Password                                                          | + Add sign-in method                                                                                                    |                              |        |        |  |  |
| Organizations                                                       | ••• Password ①                                                                                                    | Last updated:<br>a month ago | Change |        |  |  |
| <ul> <li>Settings &amp; Privacy</li> <li>Recent activity</li> </ul> | Microsoft Authenticator<br>Push multi-factor authentication (MFA)                                                                                                    | iPhone                       |        | Delete |  |  |
|                                                                     | Lost device? Sign out everywhere                                                                                                    |                              |        |        |  |  |

## Change Your Default Authentication Method

To change which authentication method you are automatically prompted for, select "**Change**." In the pop-up, **select your preferred method** and then click "**Confirm**" when complete:

- If you select "**App based authentication notification**," you will receive a notification within your Microsoft Authenticator app to input a two-digit code visible on the sign-in screen into the mobile app.
- If you select "**App based authentication or hardware token code**," you will need to open the Microsoft Authenticator mobile app to find a six digit code and then enter the code into the sign-in screen.

| 8 Overview                                | Security info                                                                                                    |
|-------------------------------------------|----------------------------------------------------------------------------------------------------|
| <sup>₽</sup> / <sub>ℓ</sub> Security info | These are the methods you use to sign into your account or reset your password.                                                                                          |
| 💻 Devices                                 | You're using the most advisable sign-in method where it applies.<br>Sign-in method when most advisable is unavailable: Authenticator app or hardware token - c de Change |
| 💊 Password                                | + Add sign-in method                                                                                                    |

| Which method would you like to use to sign in? |                                         |        | Which method would you like to use to sign in?    |        |
|------------------------------------------------|-----------------------------------------|--------|---------------------------------------------------|--------|
|                                                | App based authentication - notification | $\sim$ | App based authentication or hardware token - code | $\sim$ |

For technical support, please contact the IT Service Desk.